# PROTEL

## e-arşiv İPTAL Süreçleri

Sürüm 20160125

Mevzuat ve uygulama sürüm değişikliklerinden kaynaklanacak düzenleme ihtiyaçları konusunda PROTEL A.Ş. sorumluluk kabul etmez.

Dökümanın güncel sürümüne ve konuyla ilgili diğer dökümanlara <u>http://edonusum.protel.com.tr/</u> sitesinden erişebilirsiniz.

PROTEL A.Ş.

20 Ocak 2016

## İçindekiler

| 1. | E-arşiv iptalinde GİB 'in isterleri              | 4  |
|----|--------------------------------------------------|----|
| 2. | Fatura iptali ne zaman gerekir?                  | 4  |
| 3. | PortalPLUS 'da e-arşiv faturası İPTAL YÖNTEMLERİ | 5  |
|    | 3.1 Eşlemeli İptal                               | 5  |
|    | 3.2 Kaynak Bağımsız İptal                        | 5  |
| 4. | Kaynak sistemlerde İPTAL işlemi                  | 6  |
|    | 4.1 OPERA                                        | 6  |
|    | 4.2 SUITE8                                       | 8  |
|    | 4.3 RESERVATION ASSISTANT                        | 10 |
|    | 4.4 LOGO/NETSİS                                  | 12 |
|    | 4.5 MICROS                                       | 12 |
| 5. | e-fatura yerine e-arşiv faturası düzenlenirse    | 12 |
|    | 5.1 e-arșiv fatura no. ALMADI ise !              | 12 |
|    | 5.2 e-arşiv fatura no. ALDI ise ;                | 12 |
| 6. | YOKSAY işlemi hangi durumda uygulanır?           | 6  |

## 1. E-arșiv iptalinde GİB 'in isterleri

E-arşiv mevzuatı ile birlikte fatura iptal prosedürlerinin daha dikkatli yönetilmesi gereği ortaya çıkmıştır. Kağıt fatura düzenlendiği dönemde, iptal kağıt fatura nüshalarının kimi zaman elle revizyonu şeklinde yapılıyor olmakla birlikte, e-arşiv faturası düzenlemeye başladıktan sonra faturanın düzenlendiği anda GİB sistemine iletilmesi ve GİB'in iptal faturalarla ilgili talep ettiği ek bilgiler farklı iptal prosedürlerini gündeme getirmektedir ! Bu kapsamda tüm işletmelerin bu yeni süreçlere uyumu gerekmektedir.

E-arşiv teknik kılavuzu fatura iptali durumunda, iptal işleminin daha önce düzenlenmiş hangi fatura için yapıldığı bilgisini e-arşiv fatura raporunda görmek istemektedir. Yani raporda XYZ....5 nolu fatura XYZ....1 nolu faturanın iptalidir şeklinde bir bilgi gönderilmesi gerekmektedir.) Süreç değişikliklerinin bir kısmı da bu ister kaynaklıdır.

## 2. Fatura iptali ne zaman gerekir?

#### E-fatura düzenlenmesi gerekirken e-arşiv faturası düzenlendiniz

Bu durum fatura düzenleyen kullanıcının hatası sonucu veya fatura düzenlenen tarafın henüz e-fatura mükellefi olduğu ve portalplus sisteminde mükellef güncelleme işleminin yapılmadığı durumlarda ortaya çıkar. (e-fatura mükellefi olan firmanın 7 gün süresince e-arşiv faturası alabileceğini unutmayınız !)

Kullanıcı hataları şunlar olabilir ;

- OPERA sisteminde kullanıcı hatası VKN Bilgisinin girilmemesi veya hatalı girilmesi olabilir.
- Suite 8 sisteminde kullanıcı hatası VKN bilgisinin girilmemesi veya hatalı girilmesi olabileceği gibi; check-out sırasında *validate* yapılmaması da bu duruma sebebiyet verebilir.
- Reservation Assistant sisteminde profile "e-inv" segment kodu eklenmemesi olabilir.

#### Hatalı fatura düzenlediniz

Tutarın, fatura düzenlenen tarafın, faturadaki adres, isim vb bilgilerin hatalı olması durumlarında.

## 3. PortalPLUS 'da e-arşiv faturası İPTAL YÖNTEMLERİ

İptal veya yoksay fonksiyonlarının kullanımı e-arşiv faturasının PortalPLUS'da numara alıp almadığına göre aşağıdaki yollarla olur.

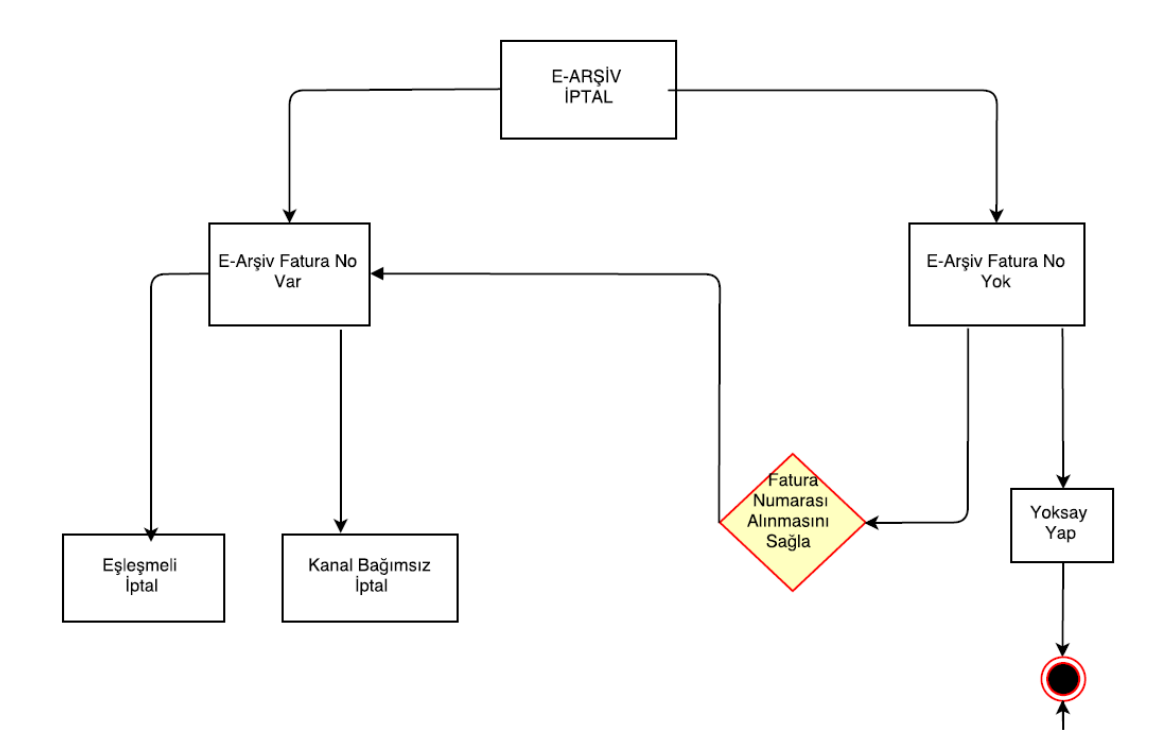

## 3.1 e-arşiv fatura no. aldı ise

#### 3.1.1 Eşlemeli İptal

Önerilen iptal yöntemi budur ve kullanılmasını imkansız kılan bir sebep yoksa mutlaka bu metod tercih edilmelidir. Eşlemeli iptal yapabilmek için orjinal fatura yanında ; kaynak sistemde düzenlenmiş iptal faturanın da PortalPLUS sistemine düşmüş olması gerekir. Anlaşılacağı üzere temel mantık , X faturayı iptal etmek için; bunun ters kaydı olan Y faturanın kaynak sistemde oluşturulması ve X ile Y 'nin eşleştirilerek iptalin sağlanmasıdır.

- İptal yapabilmek için iptal edilecek orjinal faturanın e-arşiv fatura numarası almış ve entegratör sisteme ulaşmış olması gerekmektedir. (Fatura satırında Durum bilgisi "Gönderildi" olmalı)
- Kaynak sistemde düzenlenmiş eksi tutarlı iptal faturalar PortalPLUS üzerinde e-arşiv fatura numarası almaz.
- Orjinal fatura üzerinde iken İPTAL tuşuna basınız. Sistem eşleme yapabileceğiniz faturaları ekrana getirir. Eksi tutarlı kaynak sistemde düzenlenmiş faturayı seçiniz.
- İşlem tamamlanmıştır.

#### 3.1.2 Kaynak Bağımsız İptal

Bu yöntemi ancak kaynak sistemde iptal fatura düzenlenmesinin mümkün olmadığı durumlarda kullanmalısınız. (Micros, Netsis vb) İptal yapabilmek için iptal edilecek orjinal faturanın e-arşiv fatura numarası almış ve entegratör sisteme ulaşmış olması gerekmektedir. (Fatura satırında Durum bilgisi "Gönderildi" olmalı)

- İptal edilecek fatura kaydı üzerine geliniz ve İPTAL tuşuna basınız.

- İşlem tamamlanmıştır.
- Bundan sonra muhasebe kayıtlarınızda gerekli düzeltmeleri yapmalısınız.

#### 3.2 e-arşiv fatura no almadı ise

Faturanın PortalPLUS üzerinde fatura numarası almasını sağlayarak Eşlemeli İptal veya Kaynak Bağımsız İptal fonksiyonlarından uygun olanı kullanabilirsiniz veya Yoksay fonksiyonu çalıştırabilirsiniz.

#### 3.2.1 Yoksay

Fatura yoksayma işlemi ; kaynak sistemde düzenlenen fatura PortaLPLUS `a gelmiş ve burada e-arşiv fatura numarası <u>almamış</u> ise kullanılabilir. Faturanın PortalPLUS üzerinde yoksayılmasını, yani entegratöre iletilmemesini sağlar.

Bu yöntemin kullanımını gerekli kılan durum ; kaynak sistemde İPTAL faturası düzenleme imkanı olmaması durumudur.

YOKSAY işlemi sonrası muhasebe kayıtlarında gerekli düzeltmenin ayrıca yapılması gerekir.

## 4. Kaynak sistemlerde İPTAL işlemi

#### **4.1 OPERA**

Örneğimizde 1000 TRY oda , 118 TRY Laundry harcaması Nakit olarak tahsil ediliyor, fakat faturanın hatalı olduğu anlaşılıyor, 100 TRY oda , 118 TRY Laundry olması gerekiyordu.

| Ý | ġΕ                        | KPRESS  | 3 - Billing | (KARAMAN, Melike Bayan - Ro | om 202] |           |        |  |  |  |  |  |
|---|---------------------------|---------|-------------|-----------------------------|---------|-----------|--------|--|--|--|--|--|
|   | Ва                        | lance 🗌 |             | 0.00 Arrival 11.01.16       | Compa   | any       |        |  |  |  |  |  |
|   | 8                         | up      |             |                             |         |           |        |  |  |  |  |  |
|   | (1) KARAMAN, Melike Bayan |         |             |                             |         |           |        |  |  |  |  |  |
|   | X                         | Date    | Code        | Description                 |         | Amount    | Supple |  |  |  |  |  |
|   |                           | 11.01   | 9000        | Cash                        |         | -1,118.00 |        |  |  |  |  |  |
|   |                           | 11.01   | 5000        | Laundry                     |         | 118.00    |        |  |  |  |  |  |
|   |                           | 11.01   | 1000        | Room                        |         | 1,000.00  |        |  |  |  |  |  |
|   |                           |         |             |                             |         |           |        |  |  |  |  |  |

Misafir Checkout oldu ve fatura PortalPLUS'da oluştu.

11.01.2016 15:28 OPE2016000000012 58 Satis Melike KARAMAN 12345678922 1.118,00 TRY

| SAYIN                                                              | Özelleştirme No:    | TR1.2           |
|--------------------------------------------------------------------|---------------------|-----------------|
| Melike KAKAMAN<br>Esentene Mahallesi Haherler Sokak No:12-14 Sicli | Fatura Tipi:        | SATIS           |
| 34567 -/ ISTANBUL                                                  | Fatura No:          | OPE201600000012 |
| Vergi Dairesi: -                                                   | Fatura Tarihi:      | 11-01-2016      |
| TC Kimlik No: 12345678922                                          | Düzenleme Zamanı:   | 15:28:01        |
|                                                                    | Sistem Referans No: | 58              |

ETTN: 0f8f503d-4a5e-4b27-9842-74dc15e16d98

| Mal/Hizme        | t Cinsi | Miktar  | Birin      | Fiyat   | Tutarı  | İndirim Tutarı | Net Tutarı         | KDV Oranı | KDV Tutarı |
|------------------|---------|---------|------------|---------|---------|----------------|--------------------|-----------|------------|
| Konaklama        |         | 1,00/   | Adet       | 925,93₺ | 925,93七 |                | 925,93步            | %8        | 74,07t     |
| Extra Harcamalar |         | 1,00/   | Adet       | 100,00₺ | 100,00七 |                | 100,00七            | %18       | 18,00ť     |
| <b>K</b> L O     |         |         |            |         |         |                | <b>.</b>           |           | 4 005 004  |
| Kov Orani        | Kov Mat | rani    | Kov Lutari |         |         |                | Toplam Tutari      |           | 1.025,931  |
| % 8              |         | 925,93₺ | 74,0       | 07步     |         |                | KDV Matrahı        |           | 1.025,93t  |
| % 18             |         | 100,00₺ | 18,0       | 00七     |         |                | Hesaplanan KDV     |           | 92,07t     |
|                  |         |         |            |         |         |                | KDV Dahil Toplam T | utar      | 1.118,001  |
|                  |         |         |            |         |         |                |                    |           |            |
|                  |         |         |            |         |         | l l            | Ödeme              |           | Tutarı     |
|                  |         |         |            |         |         | ſ              | Cach               |           | 1 118 008  |

| Yalnız          | BinYüzOnSekiz TL |  |
|-----------------|------------------|--|
| Oda             | 202              |  |
| Konaklayan İsmi | Melike KARAMAN   |  |
| Giriş Tarihi    | 11.01.2016       |  |
| Çıkış Tarihi    | 11.01.2016       |  |
| Rezervasyon No  | 32154            |  |
| Döviz Kuru      | 1,000000         |  |
| Döviz Toplamı   | 1.118.00EUR      |  |

Hatalı kesilen faturanın iptali için,

Opera'da hatalı kesilen faturanın olduğu rezervasyon bulunur ve addon ile kopyalanır, kopyalama yapılmadan önce çıkan ekranda room type PM seçilir.

| EXPRESS -     | Reservation 32 | 154 CHECKE  | DOUT                 |                       |               |         |
|---------------|----------------|-------------|----------------------|-----------------------|---------------|---------|
| Name          | e KARAMAN      |             |                      | Phone                 |               | Age     |
| First Name    | e Melike       |             |                      | Member Type           | 1             | L Compa |
| Title         | e Bayan 👤      | Country TR  | <u>+</u>             | Member No.            |               | Grou    |
| Language      | e TR 👤         | VIP         | ±                    | Member Lvl.           |               | Sour    |
| ,             |                |             | - Add On             |                       |               | X       |
| More Fields   |                |             |                      |                       |               |         |
| Arrival 1     | 1.01.16        | Which of th | nese reservatio      | n attributes do you v | want to copy? |         |
| Nights        |                | Room        | туре <mark>РМ</mark> | <b>±</b>              |               |         |
| Departure 1   | 1.01.16        | 🖂 Pa        | vment Method         |                       | 🔽 Packade     | s       |
| Adults 1      | Child 🕛        |             | oriale               |                       | V Itom Invo   | ntony   |
| No. of Rms. 🔤 |                |             |                      |                       | irein inve    | intory  |
| Room Type 🔤   | STW 👤          | M CL        | istom Referenc       | ce                    | M Promotio    | ins     |
| Room 2        | .02 🛃          | 🗹 Wi        | ndow/Room <u>R</u>   | outing Instructions   |               |         |
| Rate Code     | BAR 👱          | ⊡ Co        | mments               |                       |               |         |
| Rate          | 0.00           |             |                      |                       |               |         |
| Packages      | <u>±</u>       |             |                      |                       | <u>0</u> κ    | Close   |
| Block Code    | ±              |             |                      |                       |               |         |

Hatalı faturadaki işlemlerin tam tersi yapılarak eksi fatura PortalPLUS'a gönderilir

| Ż                                     | 🙀 EXPRESS - Billing (KARAMAN, Melike Bayan - Room 9002) |       |      |             |                   |       |  |  |  |  |  |  |  |
|---------------------------------------|---------------------------------------------------------|-------|------|-------------|-------------------|-------|--|--|--|--|--|--|--|
| Balance 0.00 Arrival 11.01.16 Company |                                                         |       |      |             |                   |       |  |  |  |  |  |  |  |
|                                       | Status CHECKED IN Depart 12.01.16 Group                 |       |      |             |                   |       |  |  |  |  |  |  |  |
| ſ                                     | (1) KARAMAN, Melike Bayan                               |       |      |             |                   |       |  |  |  |  |  |  |  |
| l                                     | х                                                       | Date  | Code | Description | Amount Supplement |       |  |  |  |  |  |  |  |
| l                                     |                                                         | 11.01 | 9000 | Cash        | 1,118.00          |       |  |  |  |  |  |  |  |
| l                                     |                                                         | 11.01 | 5000 | Laundry     | -118.00           | IPTAL |  |  |  |  |  |  |  |
| l                                     |                                                         | 11.01 | 1000 | Room        | -1,000.00         | IPTAL |  |  |  |  |  |  |  |
|                                       |                                                         |       |      |             |                   |       |  |  |  |  |  |  |  |

Dikkat: Kullanılan eksileme kodları kendi operasyonunuzda kullanmış olduğunuz kodlar olabilir. Rebate vb. Burda önemli olan nokta aynı gelir ve kdv tipinde kodların kullanılmasıdır!

PortalPlus'a gelen bu eksi fatura aşağıda göreceğiniz gibi herhangi bir fatura nosu almaz

|                                                                                           | 0                                                                      | ()                     | 11.01.2016 15:2                                                                                                    | 8 OPE20160                                                                         | 00000012 | 58           | Satış                            | Melik                                                                                           | e KARAMAN                                   |                                  |                                                                     | 12345678922 | 1.118,00 TRY  |   |
|-------------------------------------------------------------------------------------------|------------------------------------------------------------------------|------------------------|----------------------------------------------------------------------------------------------------|------------------------------------------------------------------------------------|----------|--------------|----------------------------------|-------------------------------------------------------------------------------------------------|---------------------------------------------|----------------------------------|---------------------------------------------------------------------|-------------|---------------|---|
| ✓                                                                                         | 0                                                                      | (1)                    | 11.01.2016 15:4                                                                                                    | 1                                                                                  |          | 59           | Satış                            | Melik                                                                                           | e KARAMAN                                   |                                  |                                                                     | 12345678922 | -1.118,00 TRY | ~ |
| <b>SAYIN</b><br>Melike KAF<br>Esentepe I<br>34567 -/ IS<br>Vergi Dairr<br>TC Kimlik I     | AMAN<br>Aahallesi H<br>TANBUL<br>ssi: -<br>Io: 123450                  | Haberler Sol<br>678922 | ak No:12-14 Sisli                                                                                                    |                                                                                    |          |              |                                  | Özelleştirme N<br>Fatura Tipi:<br>Fatura No:<br>Fatura Tarihi:<br>Düzenleme Za<br>Sistem Refera | lo: TR<br>SA<br>11<br>mani: 15<br>ns No: 59 | 1.2<br>TIS<br>-01-2016<br>:41:00 |                                                                     |             |               |   |
| ETTN:                                                                                     |                                                                        |                        |                                                                                                    |                                                                                    |          |              |                                  |                                                                                                 |                                             |                                  |                                                                     |             |               |   |
| Ma                                                                                        | /Hizmet                                                                | Cinsi                  | Miktar                                                                                                    | Birim Fiyat                                                                        | Tutarı   | İndirim Tuta | ri                               | Net Tutarı                                                                                      | KDV Oran                                    | I KDV Tut                        | arı                                                                 |             |               |   |
| Extra Har                                                                                 | camalar                                                                |                        | 1,00Adet                                                                                                    | -100,00₺                                                                           | -100,00₺ |              |                                  | -100,00₺                                                                                        |                                             | %18                              | -18,00₺                                                             |             |               |   |
| Konaklam                                                                                  | a                                                                      |                        | 1,00Adet                                                                                                    | -925,93₺                                                                           | -925,93₺ |              |                                  | -925,93₺                                                                                        |                                             | %8                               | -74,07%                                                             |             |               |   |
|                                                                                           |                                                                        |                        |                                                                                                    |                                                                                    |          |              |                                  |                                                                                                 |                                             |                                  |                                                                     |             |               |   |
| Kdv 0                                                                                     | ranı                                                                   | Kdv Ma                 | trahı Kd                                                                                                    | v Tutarı                                                                           |          |              | To                               | plam Tutarı                                                                                     |                                             | -1.0                             | D25,93₺                                                             | 1           |               |   |
| Kdv 0<br>%                                                                                | ranı<br>8                                                              | Kdv Ma                 | trahı Kd<br>-100,00∜                                                                                                    | <b>v Tutarı</b><br>-18,00步                                                         |          |              | To<br>KE                         | plam Tutarı<br>IV Matrahı                                                                       |                                             | -1.(                             | 025,93七<br>025,93七                                                  |             |               |   |
| Kdv 0<br>%                                                                                | <b>ranı</b><br>18<br>8                                                 | Kdv Ma                 | trahı Kd<br>-100,00¢<br>-925,93¢                                                                                                    | v Tutarı<br>-18,000<br>-74,070                                                     |          |              | To<br>KE<br>He                   | plam Tutarı<br>IV Matrahı<br>saplanan KDV                                                       |                                             | -1.0                             | 025,93秒<br>025,93秒<br>-92,07秒                                       |             |               |   |
| Kdv 0<br>%                                                                                | ranı<br>18<br>8                                                        | Kdv Ma                 | trahı Kd<br>-100,00¢<br>-925,93¢                                                                                                    | v Tutarı<br>-18,00¢<br>-74,07¢                                                     |          |              | To<br>KE<br>KE                   | plam Tutarı<br>IV Matrahı<br>saplanan KDV<br>IV Dahil Toplam T                                  | utar                                        | -1.(<br>-1.(<br>-1.)             | 025,93や<br>025,93や<br>-92,07や<br>L18,00や                            |             |               |   |
| Kdv 0<br>%                                                                                | 8                                                                      | Kdv Ma                 | trahı Kd<br>-100,000<br>-925,930                                                                                                    | <b>v Tutarı</b><br>-18,00₺<br>-74,07₺                                              |          |              | To<br>KE<br>He                   | plam Tutarı<br>IV Matrahı<br>ISaplanan KDV<br>IV Dahil Toplam T                                 | utar                                        | -1.0<br>-1.0<br>-1.1             | 025,938<br>025,938<br>-92,078<br>118,008                            |             |               |   |
| Kdv 0<br>%<br>%                                                                           | ranı<br>18<br>8                                                        | Kdv Ma                 | trahı Kd<br>-100,000<br>-925,930                                                                                                    | <mark>v Tutarı</mark><br>-18,00%<br>-74,07%                                        |          |              | To<br>KL<br>He<br>KL             | plam Tutarı<br>IV Matrahı<br>ISaplanan KDV<br>IV Dahil Toplam T<br>eme                          | utar                                        | -1.(<br>-1.)                     | 025,935<br>025,935<br>-92,075<br>118,005                            |             |               |   |
| Kdv 0<br>% :<br>%                                                                         | ranı<br>18<br>8                                                        | Kdv Ma                 | trahı Kd<br>-100,000<br>-925,930                                                                                                    | v Tutarı<br>-18,00₺<br>-74,07₺                                                     |          |              | To<br>KE<br>KE<br>Öd             | plam Tutarı<br>IV Matrahı<br>Saplanan KDV<br>IV Dahil Toplam T<br>eme                           | utar                                        | -1.(<br>-1.(<br>-1.1)            | 025,938<br>025,938<br>-92,078<br>118,008<br>Tutari<br>18,008        |             |               |   |
| Kdv 0<br>% :<br>%                                                                         | ranı<br>L8<br>8                                                        | Kdv Ma                 | trahı Kd<br>-100,000<br>-925,930                                                                                                    | v Tutarı<br>-18,000<br>-74,076                                                     |          |              | To<br>KL<br>He<br>KL<br>Öd<br>Ca | plam Tutarı<br>IV Matrahı<br>Isaplanan KDV<br>IV Dahil Toplam T<br>eme                          | utar                                        | -1.(<br>-1.)<br>-1.1             | 025,938<br>025,938<br>-92,078<br>118,008<br>Tutari<br>18,008        |             |               |   |
| Kdv 0<br>% :<br>%                                                                         | ranı<br>18<br>8                                                        | Kdv Ma                 | trahı Kd<br>-100,000<br>-925,930                                                                                                    | v Tutarı<br>-18,008<br>-74,078                                                     |          |              | To<br>KE<br>He<br>KE<br>Čd       | plam Tutarı<br>W Matrahı<br>Saplanan KDV<br>W Dahil Toplam T<br>eme                             | utar                                        | -1.(<br>-1.)<br>-1.1             | 025,93%<br>025,93%<br>-92,07%<br>(18,00%<br><b>Tutari</b><br>18,00% |             |               |   |
| Kdv 0<br>% :<br>%                                                                         | 18<br>8                                                                | Kdv Ma                 | trahı Kd<br>-100,00₺<br>-925,93₺                                                                                                    | v Tutarı<br>-18,008<br>-74,078                                                     |          |              | To<br>KE<br>He<br>KE<br>Ca       | plam Tutarı<br>W Matrahı<br>:saplanan KDV<br>W Dahil Toplam T<br>eme<br>eh                      | utar                                        | -1.(<br>-1.)<br>-1.1<br>-1.1     | 025,93%<br>025,93%<br>-92,07%<br>118,00%<br>Tutari<br>18,00%        |             |               |   |
| Kdv 0<br>% :<br>%                                                                         | ranı<br>18<br>8                                                        | Kdv Ma                 | trahu         Kd           -100,000         -           -925,930         -                                                                                                    | v Tutarı<br>-18,008<br>-74,078<br>2005ekiz TL                                      |          |              | To<br>KE<br>He<br>KE<br>Ca       | plam Tutarı<br>W Matrahı<br>:saplanan KDV<br>W Dahil Toplam T<br>eme<br>ene                     | utar                                        | -1.(<br>-1.1<br>-1.1<br>-1.1     | 025,938<br>025,938<br>-92,078<br>118,008<br>Tutari<br>18,008        |             |               |   |
| Kdv C<br>% 5<br>%<br>%                                                                    | ranı<br>188                                                            | Kdv Ma                 | trahu Kd<br>-100,00₺<br>-925,93₺<br>BinYüz<br>9002                                                                                                    | v Tutarı<br>-18,000<br>-74,078                                                     |          |              | To<br>KE<br>He<br>KE<br>Cas      | plam Tutarı<br>W Matrahı<br>saplanan KDV<br>W Dahil Toplam T<br>eme                             | utar                                        | -1.1<br>-1.0<br>-1.1<br>-1.1     | 025,938<br>025,938<br>-92,078<br>118,008<br>Tutari<br>18,008        |             |               |   |
| Kdv C<br>% :<br>%<br>Yalnız<br>Oda<br>Konakl                                              | ayan İsn                                                               | Kdv Ma                 | trahu         Kd           -100,000                                                                                                    | v Tutarı<br>-18,005<br>-74,075<br>:0nSekiz TL<br>:KARAMAN<br>2016                  |          |              | To<br>KE<br>He<br>KE<br>Cas      | plam Tutarı<br>V Matrahı<br>saplanan KDV<br>v Dahil Toplam T<br>eme<br>eme                      | utar                                        | -1.1<br>-1.1<br>-1.1<br>-1.1     | 025,938<br>025,938<br>-92,078<br>118,008<br>Tutari<br>18,008        |             |               |   |
| Kdv C<br>% :<br>%<br>Yalnız<br>Oda<br>Konakl<br>Giriş Ta                                  | ayan İsn                                                               | Kdv Ma                 | trahu         Kd           -100,002         -           -925,935         -           BinY00         -           9002         Melike           11.01         12.01                                                         | v Tutarı<br>-18,005<br>-74,075<br>20nSekiz TL<br>: KARAMAN<br>2016<br>2016         |          |              | To<br>KE<br>Hee<br>KE<br>Cas     | plam Tutarı<br>V Matrahı<br>saplanan KDV<br>V Dahil Toplam T<br>eme<br>:h                       | utar                                        | -1.1<br>-1.1<br>-1.1<br>-1.1     | 025,938<br>025,938<br>-92,078<br>118,008<br>Tutari<br>18,008        |             |               |   |
| Yalnız<br>Valnız<br>Oda<br>Konakl<br>Giriş Ta<br>Çıkış Ta<br>Rezerv                       | ayan İsn<br>arihi<br>asvon No                                          | Kdv Ma                 | trahu         Kd           -100,000         -925,930           -925,930         -925,930           BinYG:         9002           Melike         11.01.           12.01.         32155                                     | v Tutari<br>-18,005<br>-74,075<br>zonSekiz TL<br>KARAMAN<br>2016<br>2016           |          |              | To<br>KE<br>Hee<br>KE            | plam Tutarı<br>V Matrahı<br>saplanan KDV<br>V Dahil Toplam T<br>enne<br>h                       | utar                                        | -1.(                             | 125,938<br>125,938<br>-92,078<br>118,008<br>Tutari<br>18,008        |             |               |   |
| Kdv C<br>% 5<br>%<br>Yalnız<br>Oda<br>Konakl<br>Giriş Ta<br>Çıkış Tı<br>Rezerv<br>Döviz # | ranı<br>18<br>8<br>8<br>ayan İsn<br>nrihi<br>arihi<br>asyon No<br>Luru | Kdv Ma                 | trahu         Kd           -100,000         -925,930           -925,930         -925,930           BinYüü         9002           Melike         11.01.1           12.01.1         32155           1,0000         -925,930 | v Tutarı<br>-18,005<br>-74,075<br>consekiz TL<br>: KARAMAN<br>2016<br>2016<br>-106 |          |              | To<br>KL<br>He<br>KL<br>Ca       | plam Tutarı<br>V Matrahı<br>saplanan KDV<br>V Dahil Toplam T<br>eme<br>ih                       | utar                                        | -1.1<br>-1.1<br>-1.1<br>-1.1     | 125,938<br>125,938<br>-92,078<br>118,008<br>Tutari<br>18,008        |             |               |   |

Ilk gönderilen fatura entegratöre teslim edildikten sonra IPTAL eşleştirmesi yapılabilir.

Eksi fatura seçildikten sonra

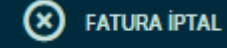

butonuna basılır.

Bu listede aynı VKN/TCKN li eski faturalar listelenir. Doğru fatura seçilerek eşleştirme yapılır.

#### **4.2 SUITE8**

1000.- TRY oda ve 118 TRY Çamaşırhane harcaması nakit olarak tahsil edilmiş ve hatalı olduğu anlaşılan bir fatura için;

| 1     |                                                                                 |            |            |           |           |           |          |      |            |                       |               |                   |              |
|-------|---------------------------------------------------------------------------------|------------|------------|-----------|-----------|-----------|----------|------|------------|-----------------------|---------------|-------------------|--------------|
| (1)   | (1) KARAMAI, HELIKE (zwin_id: 1015660)                                          |            |            |           |           |           |          |      |            |                       |               |                   |              |
| Conta | Contact: Address: Address: Istanbul, Esentepe Mah. Haberler Sokak No 12-14 Sisi |            |            |           |           |           |          |      |            |                       |               |                   |              |
| Arr   | Code                                                                            | Department | Date       | Posted in | Amount    | Price     | Quantity | User | Time       | Remarks               | POS Check Nr. | Folio Description | Last Invoice |
| KO    | 100                                                                             | XRoom      | 30.06.2015 |           | 1.000,00  | 1.000,00  | 1        | s    | 19.01.2016 | KARAMAN, MELIKE, 9016 |               |                   |              |
| EXT   | 600                                                                             | Laundry    | 30.06.2015 |           | 118,00    | 118,00    | 1        | s    | 19.01.2016 | KARAMAN, MELIKE, 9016 |               |                   |              |
|       | 900                                                                             | Cash       | 30.06.2015 |           | -1.118,00 | -1.118,00 | 1        | s    | 19.01.2016 | KARAMAN, MELIKE, 9016 |               |                   |              |

fatura kesimini takiben PortalPLUS üzerinde fatura kaydı da e-arşiv numarası alarak oluşacaktır.

| 11.01.2016 15:28 | OPE201600000012                                                                                             | 58                                                                                        | Satış                                                               | Melike             | KARAMAN                                                                                         |                                                                |                                               | 12345678922 | 1.118,00 TRY |
|------------------|----------------------------------------------------------------------------------------------------|-------------------------------------------------------------------------------------------|---------------------------------------------------------------------|--------------------|-------------------------------------------------------------------------------------------------|----------------------------------------------------------------|-----------------------------------------------|-------------|--------------|
|                  | SAYIN<br>Melike KARAMAN<br>Esentepe Mahalle<br>34567 / ISTANEU<br>Vergi Dairez<br>TC Kimlik No: 123         | si Haberler Sokak No:12-14 Sisli<br>L<br>15678922                                         | 1                                                                   |                    | Özelleştirme I<br>Fatura Tipi:<br>Fatura No:<br>Fatura Tarihi:<br>Düzenleme Za<br>Sistem Refera | No: TR1.3<br>SATI:<br>OPE2<br>11-01<br>man: 15:28<br>ns No: 58 | 2<br>5<br>01600000012<br>-2016<br>:01         |             |              |
|                  | ETTN: 0f8f5034                                                                                              | -4a5e-4b27-9842-74dc15e16d9                                                               | 98                                                                  |                    |                                                                                                 |                                                                |                                               |             |              |
|                  | Mal/Hizm                                                                                                    | et Cinsi Miktar                                                                           | Birim Fiyat Tut                                                     | arı İndirim Tutarı | Net Tutarı                                                                                      | KDV Orani                                                      | KDV Tutarı                                    |             |              |
|                  | Konaklama<br>Extra Harcamala                                                                                | 1,00Adet                                                                                  | 925,930 9                                                           | 00.005             | 925,930                                                                                         | %                                                              | 8 74,070<br>18 18.005                         |             |              |
|                  | Kdv Oranı<br>% 8<br>% 18                                                                                    | Kdv Matrahı Ku<br>925,935<br>100,005                                                      | dv Tutarı<br>74,078<br>18,008                                       |                    | Toplam Tutarı<br>KDV Matrahı<br>Hesaplanan KDV<br>KDV Dahil Toplam                              | ſutar                                                          | 1.025,938<br>1.025,938<br>92,078<br>1.118,008 |             |              |
|                  |                                                                                                    |                                                                                           |                                                                     |                    | Ödeme<br>Cash                                                                                   |                                                                | Tutari<br>1.118,00 <sup>‡</sup>               |             |              |
|                  |                                                                                                    |                                                                                           |                                                                     |                    |                                                                                                 | ·                                                              |                                               |             |              |
|                  | Yalnız<br>Oda<br>Konaklayan I<br>Girişi Tarıhı<br>Çakış Tarıhı<br>Rezervasyon<br>Döviz Kuru<br>Döviz Toplam | BinYi<br>202<br>5mi Meliki<br>11.03<br>11.03<br>11.03<br>11.03<br>10.05<br>1.000<br>1.115 | izOnSekiz TL<br>ke KARAMAN<br>1.2016<br>4.2006<br>9,0000<br>8,00EUR |                    |                                                                                                 |                                                                |                                               |             |              |

Hatalı kesilen bu faturayı iptal etmek için; Suite8'de, faturadaki profile ait yeni bir finansal hesap açılır

| 3                                   | New Financial Account | - 🗆 🛛        |
|-------------------------------------|-----------------------|--------------|
| Group:<br>✓ Date Range:<br>Profile: | PM Accounts           | V OK         |
| Account Number:                     | 9007                  | Eix. Charges |
| Market:<br>Description:             | PM / 9007             | Notes        |

Hatalı faturadaki işlemlerin tam tersi yapılarak, eksi tutarlı fatura PortalPLUS'a gönderilir

| (2) K  | (2) KARAMAN, MELIKE (zwin_kł: 1015661)                                           |            |            |           |           |           |          |      |            |                       |               |                   |              |  |
|--------|----------------------------------------------------------------------------------|------------|------------|-----------|-----------|-----------|----------|------|------------|-----------------------|---------------|-------------------|--------------|--|
| Contac | ontact: Address: Address - Istanbul, Esentepe Mah. Haberler Sokak No 12-14 Sisli |            |            |           |           |           |          |      |            |                       |               |                   |              |  |
| rr     | Code                                                                             | Department | Date       | Posted in | Amount    | Price     | Quantity | User | Time       | Remarks               | POS Check Nr. | Folio Description | Last Invoice |  |
| KON    | 100                                                                              | XRoom      | 30.06.2015 |           | -1.000,00 | -1.000,00 | 1        | s    | 19.01.2016 | KARAMAN, MELIKE, 9016 |               |                   |              |  |
| DIT    | 600                                                                              | Laundry    | 30.06.2015 |           | -118,00   | -118,00   | 1        | s    | 19.01.2016 | KARAMAN, MELIKE, 9016 |               |                   |              |  |
|        | 900                                                                              | Cash       | 30.06.2015 |           | 1.118,00  | -1.118,00 | -1       | s    | 19.01.2016 | KARAMAN, MELIKE, 9016 |               |                   |              |  |

**Dikkat**: Kullanılan eksileme kodları, kendi operasyonunuzda kullanmış olduğunuz kodlar olabilir. (Rebate vb.) Burada önemli olan nokta aynı gelir ve KDV oranına sahip kodların kullanılmasıdır!

PortalPLUS'a gelen bu eksi fatura aşağıda göreceğiniz gibi herhangi bir fatura numarası almaz.

|          | 0 | ()  | 11.01.2016 15:28                                                            | OPE2016000                                                              | 000012                                                            | 58                                                   | Sat                | 1Ş             | Melike KARAMA                                                                                     | AN                                                 |                                                                                  | 12345678922 | 1.118,00 TRY  |   |
|----------|---|-----|-----------------------------------------------------------------------------|-------------------------------------------------------------------------|-------------------------------------------------------------------|------------------------------------------------------|--------------------|----------------|---------------------------------------------------------------------------------------------------|----------------------------------------------------|----------------------------------------------------------------------------------|-------------|---------------|---|
| <b>v</b> | 0 | (1) | 11.01.2016 15:41                                                            |                                                                         |                                                                   | 59                                                   | Sat                | 15             | Melike KARAMA                                                                                     | AN                                                 |                                                                                  | 12345678922 | -1.118,00 TRY | ~ |
|          |   |     | SAVIN<br>Melila XA<br>Sector Jo<br>Settor<br>Verg Dan<br>TC Kimlik<br>ETTN: | XAMAN<br>Mahallesi Haberler Sol<br>STANBUL<br>esi: -<br>No: 12345678922 | ak No:12-14 Sisli                                                 |                                                      |                    |                | Özelleştirme N<br>Fatura Tipi:<br>Fatura Io:<br>Fatura Tarihi:<br>Düzenleme Za<br>Sistem Refera   | lo: TR1<br>SAT:<br>11-0<br>mani: 15:4<br>ns No: 59 | 2<br>IS<br>1-2016<br>1:00                                                        |             |               |   |
|          |   |     | Ma<br>Extra Har                                                             | I/Hizmet Cinsi                                                          | Miktar<br>1,00Adet                                                | Birim Fiyat<br>-100,00₺                              | Tutarı<br>-100,008 | İndirim Tutarı | Net Tutarı<br>-100,00₺                                                                            | KDV Oranı<br>%                                     | KDV Tutari<br>18 -18,001                                                         |             |               |   |
|          |   |     | Konaklan<br>Kdv C<br>%<br>96                                                | na Kdv Ma<br>18 8                                                       | 1,00Adet<br>trahı Kdv<br>-100,005<br>-925,935                     | -925,938<br><b>/ Tutari</b><br>-18,008<br>-74,078    | -925,938           |                | -925,938<br>Toplam Tutarı<br>KDV Matrahı<br>Hesaplanan KDV<br>KDV Dahil Toplam T<br>Ödeme<br>Cash | 'utar                                              | 48 -74,07<br>-1.025,93<br>-1.025,93<br>-92,07<br>-1.118,00<br>Tutar<br>-1.118,00 |             |               |   |
|          |   |     | Yalnız<br>Oda<br>Konak<br>Giriş T<br>Çıkış<br>Rezer<br>Döviz 1<br>Döviz 1   | layan İsmi<br>arihi<br>arihi<br>Yasyon No<br>Curu<br>Yoplamı            | BinYüz<br>9002<br>Melike<br>11.01.2<br>32155<br>1,0000<br>-1.118, | OnSekiz TL<br>KARAMAN<br>2016<br>2016<br>Ob<br>QUEUR |                    |                |                                                                                                   |                                                    |                                                                                  |             |               |   |

İlk gönderilen fatura entegratöre teslim edildikten sonra, IPTAL eşleştirmesi yapılabilir.

PortalPLUS üzerinde eksi fatura seçilip, "Fatura İptal" butonuna basılır.

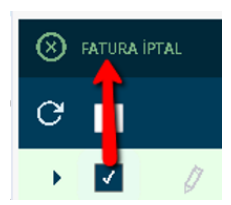

Açılan listede aynı VKN/TCKN için düzenlenmiş eski faturalar listelenir. Doğru fatura seçilerek eşleştirme yapılır.

| Fatura İptal<br>System Object Protel Por | OPE20160000000<br>talPlus.WebApp.Mo | 010 51<br>odels.AuditHistoryM | Satış  | BAHAR CELIK            | 92345        | 5789 226,00 | TRY | ⊗ |
|------------------------------------------|-------------------------------------|-------------------------------|--------|------------------------|--------------|-------------|-----|---|
| ∓ FATURA NO                              | ∓ SISTEM REF.                       | ₹ FATURA T                    | ∓ TIPI | ₹ ALICI ÜNVAN/AD SOYAD | TOPLAM TUTAR | ∓ VKN       |     |   |
| OPE201600000012                          | 58                                  | 11.01.2016 15:28              | Satış  | Melike KARAMAN         | 1.118,00 TRY | 12345678922 | SEC | ^ |

Bundan sonra olması gereken tutarlı fatura istenirse düzeltme için açılan Finansal Hesap üzerinden veya yeni bir Finansal Hesap üzerinden oluşturulabilir.

Önemli not: Yukarıda bahsi geçen çözüm geçici süre için uygulanan bir iptal çözümüdür. "Void invoice" isimli fatura iptal parametresi aktif hale getirildiğinde, güncelleme yapılan otellere ayrıca bilgisi verilecektir.

#### **4.3 RESERVATION ASSISTANT**

RA da e-fatura düzenleyecekken e-arşiv faturası düzenlenmiş ise, ya da indirim yapılması unutulmuş earşiv faturasının iptali gerekiyorsa yapılması gereken adımlar aşağıdaki gibidir.

| Fatura                                                                                                    |                                                                    |                                                                  |                       |                |                                                                                                    | Ē                                               | ٩                                    | Ŀ                     | ⊗                    |
|----------------------------------------------------------------------------------------------------|--------------------------------------------------------------------|------------------------------------------------------------------|-----------------------|----------------|----------------------------------------------------------------------------------------------------|-------------------------------------------------|--------------------------------------|-----------------------|----------------------|
| PORTALPLUS RA E-<br>Movenpick Hotel Istanbul - Ennivet<br>Cad. No.2<br>Spil/ Istanbul<br>Tel: 0212 319 29 29 Fax: 0212 319<br>Web Sitesi: www.meenenpick-hotel<br>F-96tar: earsi/deprofel.com.tr<br>Vergi Damins: Buyiki Nukelleffer<br>Vergi Nimil No: 1234557002<br>Mersis No: 754571 | Meriez<br>PROTEL BLU<br>Esentepe M<br>Bogazoj Kar<br>Tic. Sicil No | GİSAYAR A.Ş.<br>ah. Haberler Sok<br>rumlar V.D. 7330:<br>2253736 | No:12-14 Şi<br>854914 | şt /           |                                                                                                    |                                                 |                                      |                       |                      |
| SAYIN<br>MELIKE KARAMAN<br>/-<br>E-Posta: edonusum@protel.com.tr<br>Vergi Dairesi: -<br>TC Kimlik No: 1111111111                                                                                                    |                                                                    |                                                                  |                       |                | Özelleştirme No<br>Fatura Tipi:<br>Fatura No:<br>Fatura Tarihi:<br>Düzenleme Zan<br>Sistem Referan | D: TR:<br>SAT<br>19-<br>mani: 00:<br>Is No: 135 | 1.2<br>TIS<br>01-2016<br>00:00<br>86 |                       |                      |
| ETTN:<br>Mal/Hizmet Cinsi<br>Deep Tissue Massage<br>Kdv Orani Kdv Matra                                                                                                    | Miktar<br>1,00Adet                                                 | Birim Fiyat<br>45,83TL                                           | Tutarı<br>45,83TL     | İndirim Tutarı | Net Tutarı<br>45,83TL<br>Toplam Tutarı                                                             | KDV Oran                                        | и <b>К</b><br>%20                    | DV Tutar<br>9;<br>45; | 17TL<br>83TL         |
| % 20 4                                                                                                    | 5,83TL                                                             | 9,17TL                                                           |                       |                | KDV Matrahı<br>Hesaplanan KDV<br>KDV Dahil Toplam Tu                                               | ıtar                                            |                                      | 45,i<br>9;<br>55,i    | 83TL<br>17TL<br>00TL |

| 13586 13586 (7) RA FATURA BILG | EKRANI                                  |                     |                  |  |
|--------------------------------|-----------------------------------------|---------------------|------------------|--|
| SOBO K<>>>                     | <b>P</b> 100% <b>v</b>                  |                     |                  |  |
|                                | MELIE KAAMAN<br>58 number 1998 (Cay)    |                     | Date: 19.01.2016 |  |
|                                | Qty Description                         | Price               | Total<br>EUR     |  |
|                                | 1.00 Deep Tissue Massage (John Mitchel) | 45.83               | 45.83            |  |
|                                |                                         | Grand Total Net EUR | 45.83            |  |
|                                | + TAX. 20%)                             |                     | 9.17             |  |
|                                |                                         | Grand Total EUR     | 55.00            |  |
|                                | Cash                                    |                     | -55.00           |  |
|                                | Cashier tao tao<br>Signature            | MELİKE KARAMAN      |                  |  |
|                                | Page 1 of 5                             |                     |                  |  |
|                                | ( Detet )                               | linee               |                  |  |

RA da ters faturanın iptali için aşağıdaki gibi ters kayıt girilir.

Aşağıdaki gibi direk "Billing (Faturalama&Kasa) " ekranından aynı misafire aynı ürün "-"" adet olarak girilir ve aynı ödeme tipi ile kapatılır. Akabinde rezervasyon varsa iptal edilir ve yeniden rezervasyon girilir. Faturalama öncesi e-fatura bilgileri güncellenir, gerekiyorsa indirimi yapılır.

| 8 | RA Resort Demo - V 4.85.508.21.1 (#2)                                                                                                    | _ © ×                                                                                                    |
|---|----------------------------------------------------------------------------------------------------|----------------------------------------------------------------------------------------------------|
| G | BILLING EKRANINDAN AYNI POS1 👻 P081 👻 🏦 Contract OverNéw 😿 Voucher OverNéw 🌮 Stock Control 👔 Checkin 👻 🏖 GRM 昌 Reports                                                                                                    |                                                                                                    |
|   | ADET OLARAK GIRLIR VE<br>AYNI ODEME TIPI ILE<br>XYNI ODEME TIPI ILE                                                                                                    |                                                                                                    |
|   | KAPATILIR:     AddTip     Products     Rental       VE YENI REZERVASYON     Other     AddTip     Products       VAPILIR:     Products     Rental     Packages                                                                                                | Start cash:         500.00           Income:         1,803.01           Expenses:         0.00           Current cash:         2,303.01 |
|   | Billing System Billing address                                                                                                    |                                                                                                    |
|   | Name: KARAMAN, MELIKE 🔹 Guest-ID: 3804 🕰 🧠 Type Description                                                                                                    | 1                                                                                                    |
|   | B. Item:                                                                                                    |                                                                                                    |
|   | ategory Item numbe Description Quantity Discount Number Unit price Total Tax group Emp. Stock Storage User                                                                                                    |                                                                                                    |
|   | C         B6         3         Deep Tissue Massage         -1000         0.00%         55.00        56.00 Standard         John Mitchell         0.000         tac           0         0         0.000         0.00%         0.00         0.00         0.000 |                                                                                                    |
|   |                                                                                                    |                                                                                                    |
|   |                                                                                                    |                                                                                                    |
|   |                                                                                                    |                                                                                                    |
|   |                                                                                                    |                                                                                                    |
| 2 |                                                                                                    |                                                                                                    |
| 2 |                                                                                                    |                                                                                                    |
| 0 | Selection mode: Billing item number  Net Total: -45.83 Tax: -9,17 Gross Total: -55.00                                                                                                    |                                                                                                    |

Portal Plus' ta girilen ters kayıt aşağıdaki gibi görünür. İptal faturası işaretlenir ve üst kısımdaki "fatura iptal" butonuna tıklanır. Çıkan eşleştirme penceresinden iptal edilmesi gereken "+ " değerli fatura seçilir ve iptal işlemi tamamlanır.

| E-Arsiv > RA TEST > RA TEST |             |   |          |                  |                  |               |        | RA TEST                |            |                |                    |                  |
|-----------------------------|-------------|---|----------|------------------|------------------|---------------|--------|------------------------|------------|----------------|--------------------|------------------|
| × 1                         | FATURA İPTA | L | O YOKSAY | y 🧿 görüntü      | ILE 000          |               |        |                        |            |                |                    |                  |
| G                           |             |   | ₹ DURUM  | ∓ FATURA TARIHI  | 〒 FATURA NO      | ₹ SISTEM REF. | ₹ TIPI | ₹ ALICI ÜNVAN/AD SOYAD | ₹ TCKN/VKN | ➡ TOPLAM TUTAR | <del>,</del> iptal | ₹ INTERNET SATL. |
| ,                           |             | 0 | ()       | 19.01.2016 00:00 | RAE2016000000001 | 13586         | Satış  | MELİKE KARAMAN         | 111111111  | 55,00 TRY      |                    |                  |
| ÷.                          |             | 0 |          | 19.01.2016 00:00 |                  | 13587         | Satış  | MELİKE KARAMAN         | 111111111  | -55,00 TRY     | $\checkmark$       |                  |
|                             |             |   |          |                  |                  |               |        |                        |            |                |                    |                  |

Önemli not: Yukarıda bahsi geçen çözüm geçici süre için uygulanan bir iptal çözümüdür. "Reverse invoice" isimli fatura iptal parametresi aktif hale getirildiğinde, güncelleme yapılan otellere ayrıca bilgisi verilecektir.

#### 4.4 LOGO/NETSİS

Logo veya Netsis programlarında düzenlenmiş ve PortalPLUS 'a gelerek e-arşiv numarası almış bir faturayı iptal etmek için PortalPLUS 'da kaynak bağımsız iptal yapınız. Daha sonra Logo/Netsis programlarından ilgili faturanın iptal işlemini ayrıca gerçekleştiriniz.

#### 4.5 MICROS

Micros sisteminde düzenlenmiş ve PortalPLUS 'a gelerek e-arşiv numarası almış bir faturayı iptal etmek için PortalPLUS 'da kaynak bağımsız iptal yapınız. Micros' da fatura iptal işlemi yapılamayacağından, bu iptal ile ilgili muhasebe kayıtlarınızı ayrıca ticari sisteminiz üzerinde düzeltmelisiniz.

## 5. e-fatura yerine e-arşiv faturası düzenlenirse

PortalPLUS'a gelen faturanın e-arşiv numarası alıp almadığına göre aşağıdaki yöntemlerden uygun olan kullanılmalıdır.

#### 5.1 e-arșiv fatura no. ALMADI ise !

2 yöntemden birisini tercih edebilirsiniz.

- 1. İlgİli fatura PortalPLUS'da e-arşiv fatura numarası almadı ve kaynak sistemde İPTAL fatura düzenlemek mümkün değil ise düzeltme işlemi için çağrı kaydı açınız. Protel destek tarafından yapılacak düzeltme sonrası muhasebe kayıtlarınızı da ayrıca düzeltmelisiniz.
- 2. Kaynak sistemlerde İPTAL fatura düzenlemenizin mümkün olduğu durumlarda ; düzeltme faturası da PortalPLUS'a geldikten sonra her 2 faturayı YOKSAY yapabilirsiniz.

E-Fatura mükellefi bir firmanın faturası hangi durumlarda e-arşiv klasörüne düşer?

- Fatura düzenlerken VKN bilgisinin girilmediği durumlarda,
- Logo/Netsis'de VKN doğru ancak cari kartta "e-fatura mükellef" alanı işaretli değilse,
- Opera/Suite8/Micros'da fatura düzenlerken VKN girilmediği ve VKN 'nin sonradan girildiği/düzeltildiği durumlarda.

#### 5.2 e-arșiv fatura no. ALDI ise ;

Bu durumda e-arşiv faturası resmi olarak oluşmuştur ve öncelikle oluşan bu hatalı faturanın iptal edilmesi gerekir. İptal işlemi sonrası yeni fatura düzenlenecektir.

PortalPLUS 'a gelen faturanın Durum bilgisi "Gönderilmedi" ise yani fatura entegratör sisteme gitmedi ise ;

- <u>Kaynak sisteme</u> gidiniz ve VKN bilgisini 111111111 olarak değiştiriniz. (Bu işlem PortalPLUS 'daki faturanın entegratöre iletilmesini sağlar)
- VKN bu şekilde iken ; kaynak sistemde eksi tutarlı düzeltme faturası kesiniz. OPERA veya Suite 8)

- PortalPLUS'a gidiniz ve + tutarlı ilk fatura üzerinde iken İPTAL tuşuna basarak EŞLEMELİ İPTAL işlemi yapınız.
- Kaynak sisteme geri dönünüz (Opera/Suite 8), doğru VKN numarası girerek faturayı yeniden düzenleyiniz. (e-fatura olarak)